# Heroes board info section

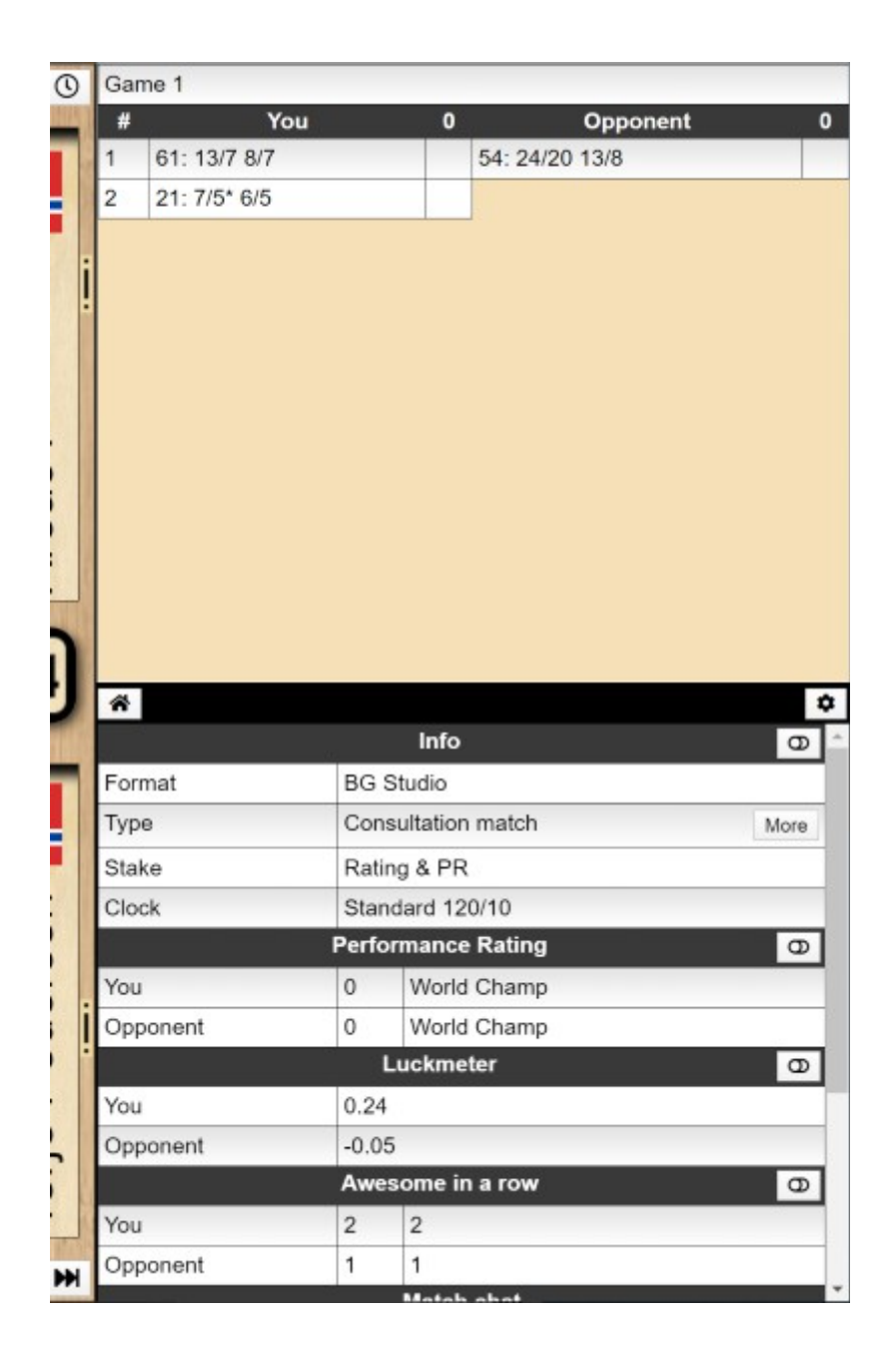

Version 0.5

## **Table of Contents**

| 1 Introduction               | 3  |
|------------------------------|----|
| 2Moves list                  | 3  |
| 2.1Hover information         | 3  |
| 2.2Click for details         | 3  |
| 3Moves list config           | 4  |
| 3.1Moves list On/Off/Tab     | 4  |
| 3.2Size of top/bottom part   | 5  |
| 3.3Completed games           | 5  |
| 3.4Error highlight           | 5  |
| 3.4.1More error highlighting | 6  |
| 3.4.2Emoji feedback          | 6  |
| 4Details section             | 7  |
| 4.1Tabs header               | 7  |
| 4.1.1Home tab                | 7  |
| 4.1.2Info tab                | 7  |
| 4.1.3Luck tab                | 8  |
| 4.1.4Awesome tab             | 8  |
| 4.1.5Details tab             | 8  |
| 4.1.6Chat tab                | 9  |
| 4.2Configuration button      | 9  |
| 4.2.1On/off or tab           | 9  |
| 4.2.2Drag & drop             | 10 |
| 4.2.3On/off or hide          | 10 |
| 4.3Additional configuration  | 11 |
| 4.3.1Minimal UI              | 11 |
| 4.3.2Board only              | 11 |
| 4.3.3Bearoff flags           | 11 |
| 4.4Chat channels             | 11 |
|                              |    |

## **1** Introduction

The board on Heroes has an moves list/information section along the right hand side which contains information about the current game. This section is perhaps a swiss army knife of functionality on its own with many options to configure it.

## 2 Moves list

The top part of the info section is used to display the list of moves in a match. Each game has a header with the score for this game displayed. You can click on these headers to toggle displaying the moves for this game on/off.

#### 2.1 Hover information

If you hover over a move when playing consultation matches or observing matches you will get some details of the move that was made:

| # | You               | u                     | 2 | Opponent         | 2 |
|---|-------------------|-----------------------|---|------------------|---|
| 1 |                   |                       |   | 42: 8/4 6/4      |   |
| 2 | 51: 24/23 13/8    |                       |   | 43: 13/10 6/2*   |   |
| 3 | 32: bar/23* 13/10 |                       |   | 31: bar/22 24/23 |   |
| 4 | 54: 24/15*        | Your move eq.: -0.048 |   | 52: bar/20 22/20 |   |
| 5 | 54: 15/10 6/2*    | Time spent: 6         |   | 43: bar/21 24/21 |   |

## 2.2 Click for details

If the match type allows it you can click on moves to display details about a move. This is then displayed in the bottom info section.

| #   | You               |                             | 2                  | Opponent                   | 2        |
|-----|-------------------|-----------------------------|--------------------|----------------------------|----------|
| 1   |                   |                             |                    | 42: 8/4 6/4                |          |
| 2   | 51: 24/23 13/8    |                             |                    | 43: 13/10 6/2*             |          |
| 3   | 32: bar/23* 13/10 |                             |                    | 31: bar/22 24/23           |          |
| 4   | 54: 24/15*        | Your move e<br>Best move: b | q.: -0.0<br>ar/23* | <sup>48</sup> bar/20 22/20 |          |
| 5   | 54: 15/10 6/2*    | Time spent: 6               |                    | bar/21 24/21               |          |
|     |                   |                             |                    | h                          |          |
| *   | 0 😳 🏚 Q           |                             |                    |                            | \$       |
|     |                   | Details                     | 3                  | <b>I</b>                   | <b>L</b> |
| 1.  | bar/23* 23/20     |                             |                    | Eq.: 0                     |          |
| 2.√ | bar/23* 13/10     |                             |                    | Eq.: -0.048                | <u></u>  |
| 3.  | bar/22 24/22      |                             |                    | Eq.: -0.174                |          |
| 4.  | bar/23* 8/5       |                             |                    | Eq.: -0.209                |          |

This will also change the board to this position in the match. You will see a button to return to the current position when you do so:

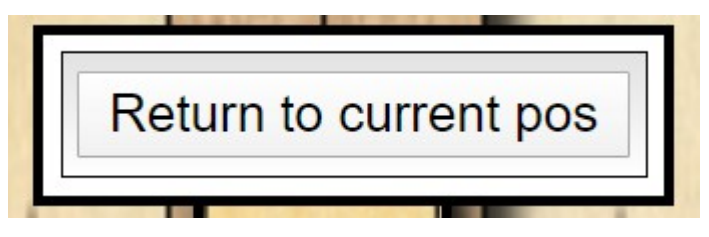

## 3 Moves list config

At the top right corner you can see a cogwheel which opens the moves list config:

| Game 1 |              |   |                |   |  |
|--------|--------------|---|----------------|---|--|
| #      | You          | 0 | Opponent       | 0 |  |
| 1      | 61: 13/7 8/7 |   | 54: 24/20 13/8 |   |  |

#### 3.1 Moves list On/Off/Tab

You can choose how the moves list is displayed either as normal or turned off or as a tab in the bottom section.

|     | Move list settings     | ■ ×        |
|-----|------------------------|------------|
| 1   | Move list              | On 🔹       |
| 2   | Top/bottom size        | Off<br>On  |
| 3   | Completed games        | Tab<br>UII |
| 4   | Error highlight        | On On      |
| 6 5 | More highlight options | More       |
| #   | του                    | Upponent   |

#### 3.2 Size of top/bottom part

You can choose to make the upper part smaller or bigger by using the top/bottom size up/down arrows:

|   |   |                 |               | 4 |
|---|---|-----------------|---------------|---|
| 2 | 2 | Top/bottom size | <b>↑ ↓</b> 50 |   |
| _ |   |                 | 1             |   |

#### 3.3 Completed games

Completed games can be hidden in order to better see the match score progression so far through the match.

| 20 21 22 23               | 3 24              | 0     | ame 1             |   |                  | ٥ |
|---------------------------|-------------------|-------|-------------------|---|------------------|---|
| Move list setting         | TS.               |       | # You             | 0 | Opponent         | 0 |
| 1 March 11 a              |                   | • • • | Game 2            |   |                  |   |
| 1 Move list               | On                |       | # You             | 1 | Opponent         | 0 |
| 2 Top/bottom size         | ↑ ↓ 50            | 0     | Game 3            |   |                  |   |
| 3 Completed games         | Off Off           |       | # You             | 2 | Opponent         | 0 |
| 4 Error highlight         | OD On             | 0     | Bame 4            |   |                  |   |
| 5 More highlight options  | More              |       | # You             | 2 | Opponent         | 1 |
| e Friere ingangar oprions | More              |       | Same 5            |   |                  |   |
|                           |                   | -     | # You             | 2 | Opponent         | 2 |
|                           |                   | 10 1  |                   |   | 42: 8/4 6/4      |   |
|                           | 3 7 7 3 1 4 5 1 1 |       | 51: 24/23 13/8    |   | 43: 13/10 6/2*   |   |
|                           |                   | 3     | 32: bar/23* 13/10 |   | 31: bar/22 24/23 |   |
|                           | 100000            | 4     | EA. DAIAEt        |   | EQ: ha=/00.00/00 |   |

## 3.4 Error highlight

You can choose to turn off error highlight as it can be a bit distrbung to watch especially if your match has turned into a bloodbath with a lot of red moves.

|                          |                            | Ga | me 3              |   |                  |   |
|--------------------------|----------------------------|----|-------------------|---|------------------|---|
|                          | ACTIVAL AL                 | #  | You               | 2 | Opponent         | 0 |
| Move list settings       | ∎ ×                        | Ga | me 4              |   |                  |   |
| 1 Move list              | On 🔹                       | #  | You               | 2 | Opponent         | 1 |
| 2 Top/bottom size        | <ul> <li>↑ ↓ 50</li> </ul> | Ga | me 5              |   |                  |   |
| 3 Completed games        | O Off                      | #  | You               | 2 | Opponent         | 2 |
| 4 Error highlight        | O Off                      | 1  |                   |   | 42: 8/4 6/4      |   |
|                          | <b>-</b> 01                | 2  | 51: 24/23 13/8    |   | 43: 13/10 6/2*   |   |
| 5 More highlight options | More                       | 3  | 32: bar/23* 13/10 |   | 31: bar/22 24/23 |   |
|                          | L A                        | 4  | 54: 24/15*        |   | 52: bar/20 22/20 |   |
|                          |                            | 5  | 54: 15/10 6/2*    |   | 43: bar/21 24/21 |   |

## 3.4.1 More error highlighting

It is possible to finetune the error highlighting to better suit your current playingstrength.

|   | Error highlight preferences |       |        |  |  |  |  |  |
|---|-----------------------------|-------|--------|--|--|--|--|--|
| 1 | Green highlight             |       | -0.025 |  |  |  |  |  |
| 2 | Yellow highlight            |       | -0.05  |  |  |  |  |  |
| 3 | Red highlight               |       | -0.08  |  |  |  |  |  |
| 4 | Error colors                | On On |        |  |  |  |  |  |
| 5 | Emoji feedback              | OD On |        |  |  |  |  |  |

Here you can set the different treshholds for the different colors and in addition choose to display colors or not.

## 3.4.2 Emoji feedback

Emoji feedback shows emojis in the details of moves.

|     | Details     |             |
|-----|-------------|-------------|
| 1.  | 24/23 13/9  | Eq.: 0      |
| 2.  | 24/23 24/20 | Eq.: -0.033 |
| 3.  | 13/9 6/5    | Eq.: -0.033 |
| 4.  | 13/8        | Eq.: -0.045 |
| 5.√ | 24/20 6/5   | Eq.: -0.066 |
| 6.  | 13/9 8/7    | Eq.: -0.150 |

## 4 Details section

The details section is the bottom part of the info section.

#### 4.1 Tabs header

The header of the bottom section can display a list of tabs. The last button is strictly not a tab but opens up the config dialogs.

| Â   | 0    |     | : |            | \$ |
|-----|------|-----|---|------------|----|
|     |      |     |   | Match chat |    |
| Con | nect | ina |   |            |    |

Each of these sub sections can either be displayed as tabs or displayed directly as in the front page image.

#### 4.1.1 Home tab

The home tab will normally display the match chat. It can also display other info sections.

| 🐔 🛈 😳 🏚 Q                                                                                                    |       |             |   |   | ٥ |
|----------------------------------------------------------------------------------------------------|-------|-------------|---|---|---|
| Perf                                                                                                    | orman | ice Rating  |   | ( | Р |
| You                                                                                                    | 0     | World Champ |   |   |   |
| Opponent                                                                                                    | 0     | World Champ |   |   |   |
|                                                                                                    | Mat   | ch chat     |   |   |   |
| Match chat         Connecting         You connected.         Version: 1.5510058         You have 3 pending tournament matches. Check the Pending room         to schedule matches.         You have 4 incomplete matches. Check the Incomplete room to         schedule matches.         Connecting to match         You connected.         Match chat is set as default. To talk privately switch to private chat.         Terje Pedersen resumed a 5 point consultation match against         Area51!         PR to beat to improve your last 100 PR average: 5.21! |       |             |   |   |   |
| Match chat                                                                                                    |       |             | 1 | 0 | * |

The home tab is the only one which can contain other sub sections.

#### 4.1.2 Info tab

The info tab will display various information about the current game.

| <b>* 0</b> © | 1 Q                | \$   |
|--------------|--------------------|------|
|              | Info               | Θ    |
| Format       | BG Studio          |      |
| Туре         | Consultation match | More |
| Stake        | Rating & PR        |      |
| Clock        | Off                |      |

#### 4.1.3 Luck tab

The cruel part of backgammon is the luck part! Sometimes it isn't going your way and you can find out exactly how lucky/unlucky you have been so far in the game in this tab.

| â   | 0   | ☺  | 14 | Q |           | \$ |
|-----|-----|----|----|---|-----------|----|
|     |     |    |    |   | Luckmeter | 0  |
| You | 1   |    |    |   | -0.21     |    |
| Opp | one | nt |    |   | 0.1       |    |
|     |     |    |    |   |           |    |

#### 4.1.4 Awesome tab

The awesome tab shows how many correct moves you have played in a row. This one you can control but it is very difficult to always play the moves the computer things is correct.

| *   | 0    | 3  | 14 | Q |                  | \$ |
|-----|------|----|----|---|------------------|----|
|     |      |    |    |   | Awesome in a row | 0  |
| You | ļ.   |    |    |   | 2                | 2  |
| Opp | oone | nt |    |   | 1                | 1  |

## 4.1.5 Details tab

If you are looking at a previous position there will be a details tab that shows details for this position.

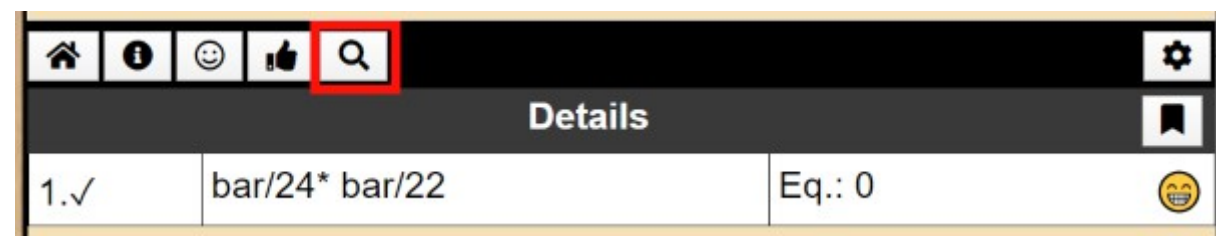

#### 4.1.6 Chat tab

If the chat isn't part of the home tab it will be displayed as a separate tab.

| *   | 0   | <u>:</u> | Q | Match o | chat |             | \$ |
|-----|-----|----------|---|---------|------|-------------|----|
|     |     |          |   | Perfor  | rman | ce Rating   | 0  |
| You |     |          |   | C       | )    | World Champ |    |
| Орр | one | nt       |   | C       | )    | World Champ |    |

#### 4.2 Configuration button

At the middle of the right hand side of the info section there is a small cogwheel icon:

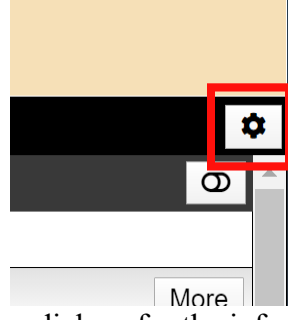

this button opens access to configuration dialogs for the info section.

#### 4.2.1 On/off or tab

You can choose if something should be displayed as a tab, on or off or as part of the main info area. Click on the config button to choose.

|   | Info settings | 5 <b>Î X</b>  |
|---|---------------|---------------|
| 1 | Infometer     | Tab 🔻         |
| 2 | Scoremeter    | Off<br>On     |
| 3 | Luckmeter     | Tab           |
| 4 | Awesomemeter  | Tab 🔻         |
| 5 | PR meter      | On 🔻          |
| 6 | Chat          | Tab 🔻         |
| 7 | Chat channels | Chat channels |
| 8 | More          | More          |
| 9 | All settings  | All settings  |

Here you can see the top 5 options has a dropdown with 3 options.

#### 4.2.2 Drag & drop

There is also support for drag&drop where you can drag&drop the tabs header to give the bottom more room to be displayed on.

The buttons in the tabs header can also be dragged into the home icon to place it as part of the main display:

| J | n 🗗 🔁 🙂 📫 |            | \$ |
|---|-----------|------------|----|
|   |           | Match chat |    |

The opposite is also possible by dragging a sub section header onto the tabs header:

| * 🖘 😳 🚺 | la fa     | \$ |
|---------|-----------|----|
|         | Info      | Ο  |
| Cormet  | DO Otudia |    |

## 4.2.3 On/off or hide

Each sub section has a button at the end of the header which allows you to temporarily hide the contents of this section:

| <b>*</b> 🙂 . | 4      | 1            | <b>¢</b> |
|--------------|--------|--------------|----------|
| ×            |        | Info         | D        |
|              | Perfor | mance Rating | D        |
| You          | 0      | World Champ  |          |
| Area51       | 0      | World Champ  |          |
|              |        | Match chat   |          |

Once in a hidden state a button appears which also allow you to quickly remove this subsection. Once removed you need to check the config dialog to get it back.

#### 4.3 Additional configuration

In the info settings there is a more part which shows additional configuration options.

|          |   |             | 1   | Awesomemeter  |      | av        |       |     |
|----------|---|-------------|-----|---------------|------|-----------|-------|-----|
|          |   |             | 5   | PR meter      | C    | n         | •     |     |
|          |   |             | 6   | Chat          | Т    | ab        | •     |     |
| © 1      | 1 |             | 7   | Chat channels |      | Chat cha  | nnels |     |
|          |   |             | 8   | More          |      | More      | •     |     |
|          |   |             | 9   | All settings  |      | All setti | ngs   |     |
| nt 🗖     |   |             | -   |               | main | 0         |       |     |
|          |   |             |     | More settings |      |           | i ×   |     |
| ng       | 1 | Minimal U   | I.  |               | •    | Off       |       |     |
| 1.5510 2 | 2 | Board only  | y   |               | •    | Off       |       |     |
| 4 inc    | 3 | Bearoff fla | igs |               | 0    | On        |       | ma  |
| s per    | _ |             | _   |               | -    |           |       | ied |

#### 4.3.1 Minimal UI

A minimal UI option exists which can be useful for small displays. It should trigger automatically on mobile phones but can be manually selected too.

#### 4.3.2 Board only

A board only option can be useful in some cases for instance while streaming a match from the server.

#### 4.3.3 Bearoff flags

Flags can some places be a sensitive issue so they can be turned on/off if needed.

#### 4.4 Chat channels

You can choose what type of chat messages is displayed in the chat by accessing the chat

channels config option.

|                          |       |    | Info settir     | ngs 🥫         | × |
|--------------------------|-------|----|-----------------|---------------|---|
| Chat channels            | ×     | וה | 1 Infometer     | Tab           | Ŧ |
| Dublic chet              | ^<br> |    | 2 Scoremeter    | Off           | • |
| Public chat              | O On  |    | 3 Luckmeter     | Tab           | • |
| City chat                | O On  |    | 4 Awesomemeter  | Tab           | • |
| Country chat             | On On |    | 5 PR meter      | On            | • |
| Tournament chat          | O Off |    | 6 Chat          | Tab           | • |
| Match update chat        | O Off | ſ  | 7 Chat channels | Chat channels |   |
| Social chat              | O On  |    | 8 More          | More          |   |
| External tournament chat | O Off |    | 9 All settings  | All settings  |   |